# **FICHE ANIMATION**

## **TRACKMANIA TURBO / PS4**

jeu vidéo de courses de voitures

Public : à partir de 8 ans 8 participants maximum

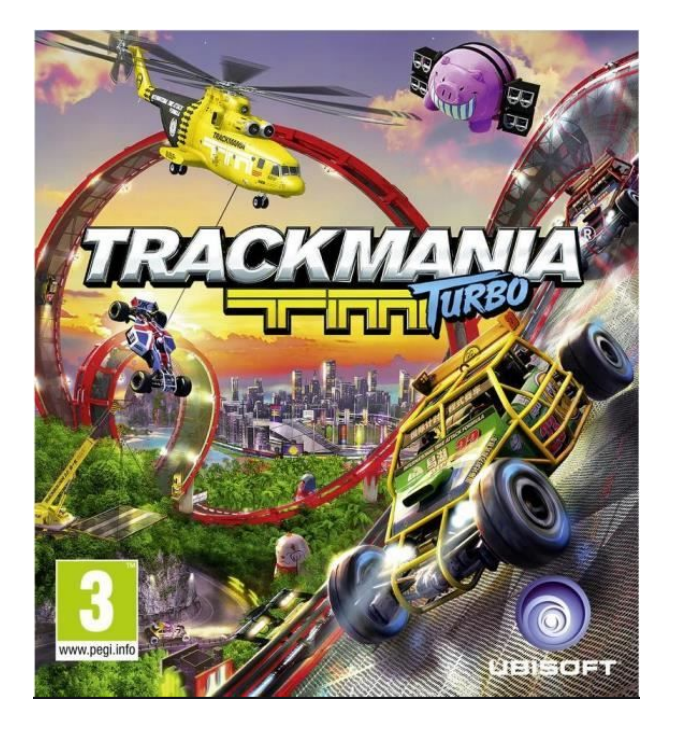

### **Objectifs**

- > Créer des moments d'échange et de convivialité entre les participants > Développer le fairplay entre les ioueurs
- > Découverte de la réalité virtuelle

Temps d'animation : 1h45

> 1 Playstation 4 avec Trackmania Turbo

> 1 vidéoprojecteur avec un écran

ou un mur blanc / câble HDMI

>1 à 4 manettes

>Pas de connexion internet

nécessaire

### **Conseils pour l'animation**

> Connaitre le jeu Trackmania Turbo

sur PS4

> Tester l'animation jusqu'au bout

avant de la présenter

>Pour organiser un tournoi,

inscriptions obligatoires en amont

Le jeu coûte ~30€. Disponible sur PS4 / PC / Xbox One

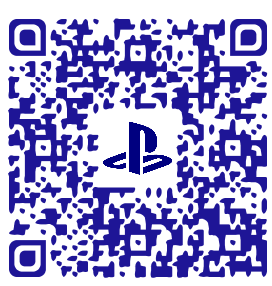

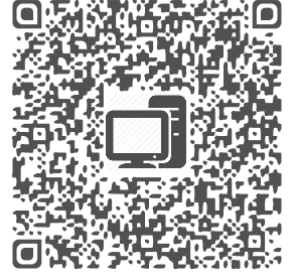

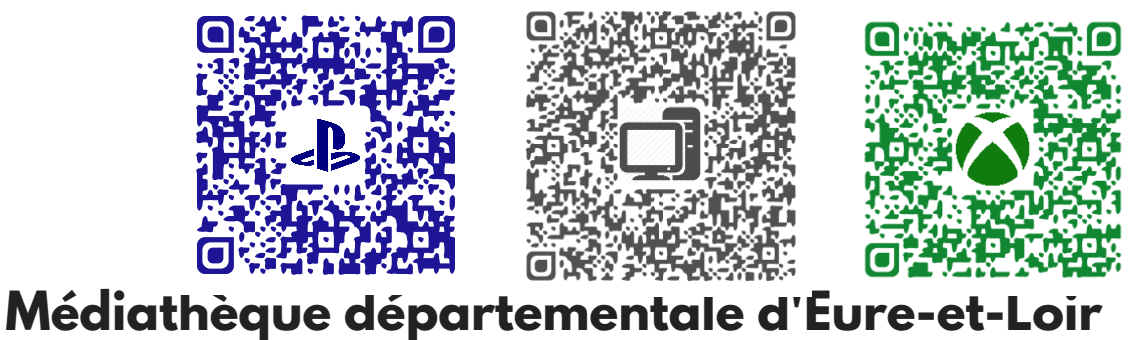

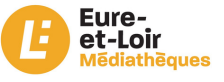

## TRACKMANIA TURBO / PS4

### Installation du matériel avant la séance :

> Brancher le vidéoprojecteur puis le relier à la PS4 avec le câble HDMI.

> Connecter les manettes à la console.

> Aménager l'espace de jeu avec 4 chaises pour les joueurs de façon à ce que tous les participants voient l'écran.

### Déroulement de la séance :

- 1. Accueil des participants
- > Installation des participants
- > Présentation du jeu Trackmania Turbo
- > Lancer le jeu sur la console / Créer une partie Voir Annexe

#### 2. Jeu

- > Trackmania Turbo est un jeu vidéo de course de voiture
- > Chaque joueur dispose d'une manette
- > Chaque partie dure entre 3 et 8 mins (selon le type de course)
- > 2 contre 2, 60' de jeu
- > Chaque joueur joue 6 parties puis élimination directe.
- > Possibilité de jouer avec ou sans le casque virtuel.
  - 3. Debrief
  - > Questionnement sur l'expérience vécue

## TRACKMANIA TURBO / PS4 - Annexe

## <u>Comment lancer le jeu sur la console :</u>

#### 1. Allumer la console

> Appui d'une pression sur le bouton

#### d'allumage de la console

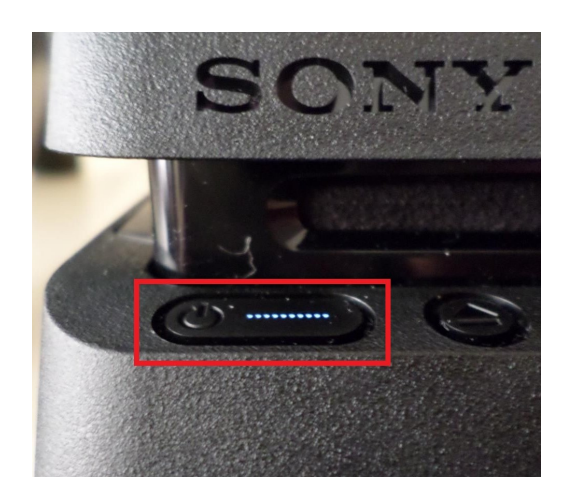

> ou Appui d'une pression sur le bouton playstation de la manette

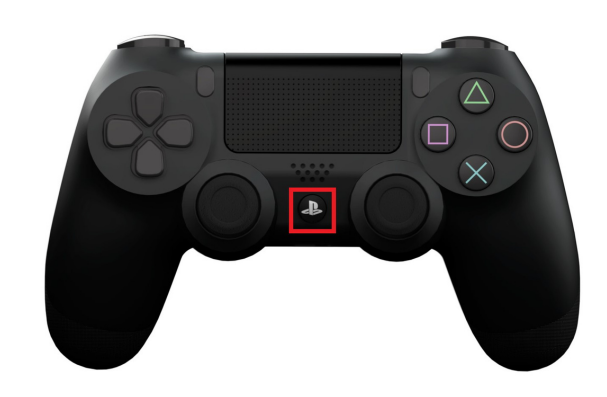

- 2. Une fois la console allumée
- > Sélectionner le profil et valider 🚫
- > Insérer le jeu dans la console
- > Sélectionner le jeu et appuyer sur "Démarrer" avec 🚫 sur Trackmania Turbo

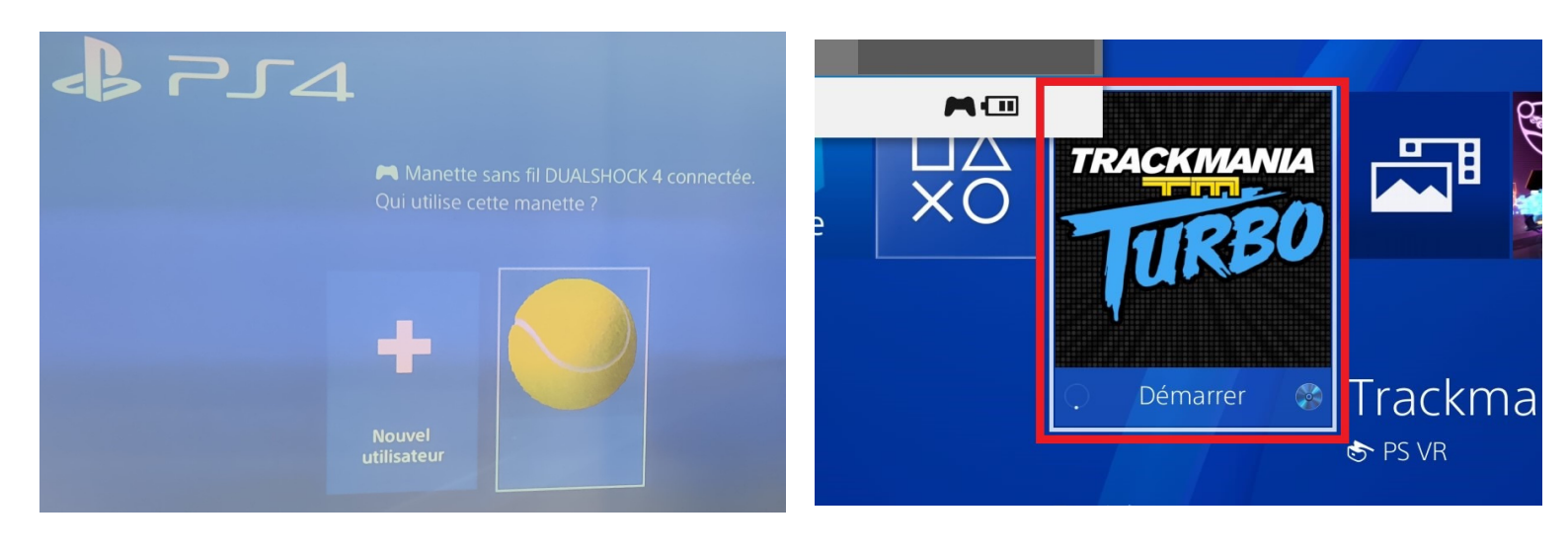

## TRACKMANIA TURBO / PS4 - Annexe

#### **1. Créer une partie**

> Sélectionner "Multiplayer" dans le menu

principal avec 🗙

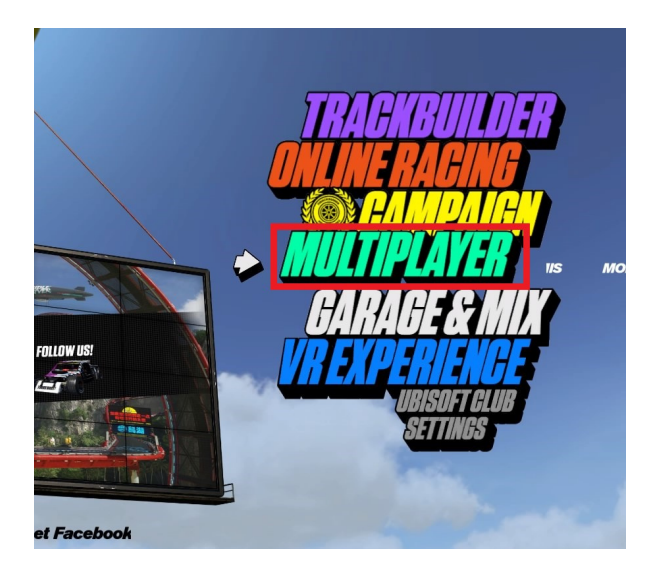

3. Selon le nombre de joueurs

> "Duel" minimum 2 joueurs
"Coupe" 3-4 joueurs

| MODE ÉGRAN SÉPARÉ   |     |
|---------------------|-----|
| URS ?               |     |
|                     |     |
| DUEL (2 JOUEURS)    |     |
| COUPE (3-4 JOUEURS) |     |
|                     |     |
| ANNULER 🔘 CHOISIP   | २ 🛞 |
|                     |     |

2. Choisir écran partagé

> Sélectionner "Split Screen"

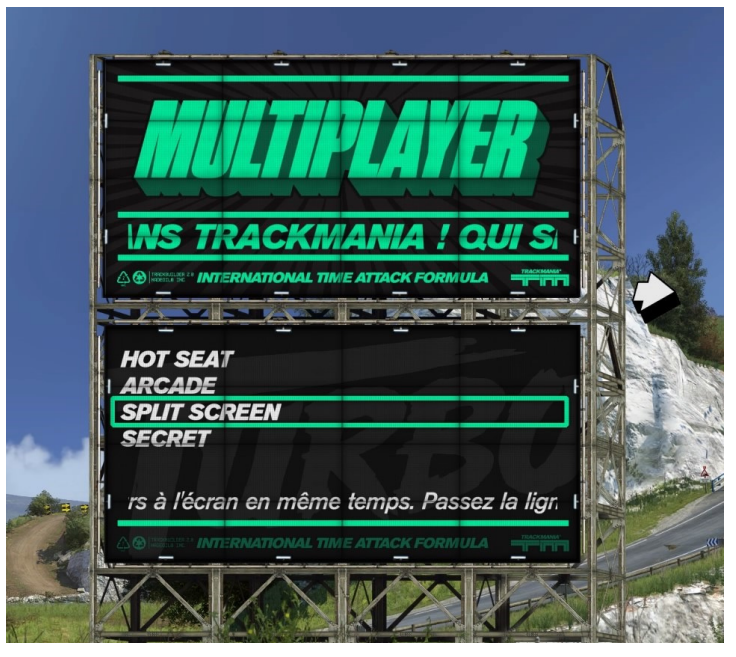

4. Choisir la carte
 > Ici il faut choisir <u>Random Track</u>
 <u>Générator</u> ou <u>Official Campaign Tracks</u>

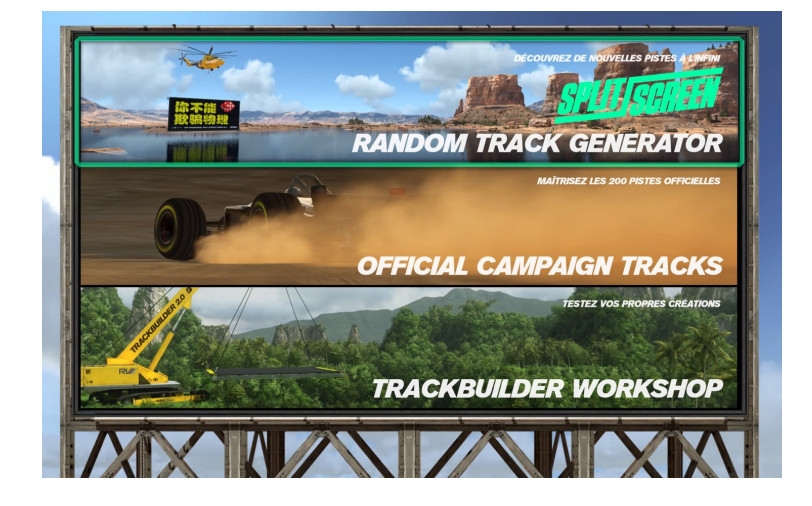

## **TRACKMANIA TURBO / PS4 - Annexe**

**Commandes manettes :** 

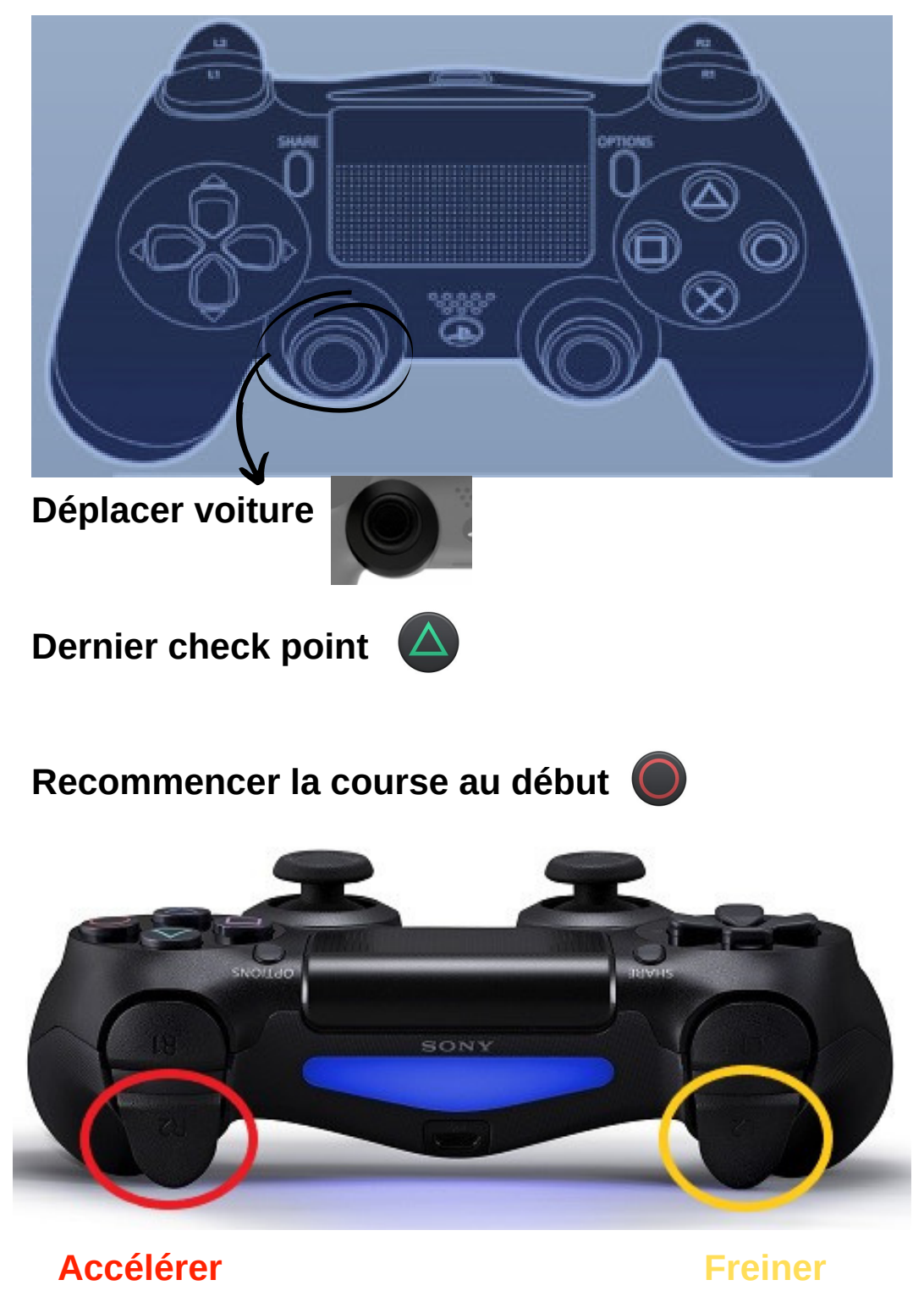